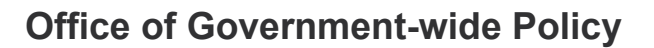

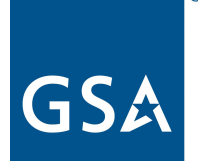

# FACA Database Community Login Using Authenticator App User Guide

### Table of Contents

| Table of Contents                                                                           | 1 |
|---------------------------------------------------------------------------------------------|---|
| Instructions for using the Authenticator App to Log in to FACA Database                     | 2 |
| Instructions for Using the Authenticator App to Reset Your Password in the FACA<br>Database | 6 |

## Instructions for using the Authenticator App to Log in to FACA Database

Before you can use the Authenticator app to login to the FACA Community, you must:

- Ensure that your mobile number is registered in the system by following the steps below in screenshots:
  - 1. Navigate to the home page
  - 2. Click on your name in upper right corner

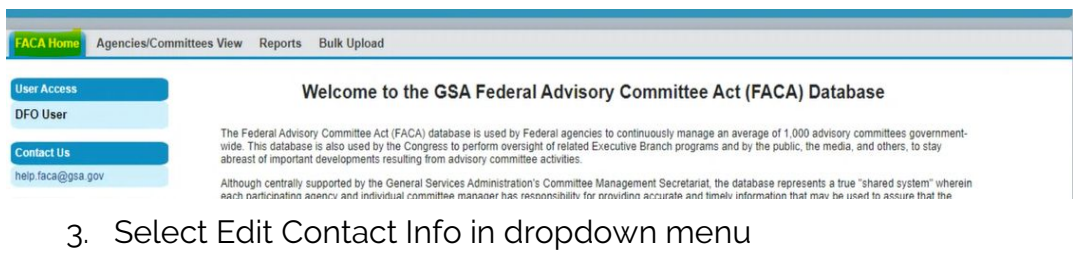

| -         |                          | (in the second |             | Logged in as Karen Abraham-Burrell (karen.abraham-burrell@fda.hhs.gov.; | My Settings       |                   |
|-----------|--------------------------|----------------|-------------|-------------------------------------------------------------------------|-------------------|-------------------|
| FACA      | <u></u>                  | Search         | Search      |                                                                         | Edit Contact Info |                   |
| FACA Home | Agencies/Committees View | Reports        | Bulk Upload |                                                                         | Logout V          | Edit Contact Info |

4. Enter your mobile phone number as shown below:

| * Email<br>karen abraham-burrell@fd | Employees v i | Work Phone     | Employees 🔻 |
|-------------------------------------|---------------|----------------|-------------|
| Mobile Phone                        | Employees 👻 i | Fax            | Employees 👻 |
| Street Address                      |               |                | Employees 👻 |
| City                                | Employees 👻 🥫 | State/Province | Employees 🔻 |
| Zip/Postal Code                     | Employees 👻 🧵 | Country        | Employees 👻 |
|                                     | Save All      | Cancel         |             |

- 5. Save All
- Download and install the Authenticator (<u>Microsoft Authenticator</u> or <u>Google</u> <u>Authenticator</u> recommended) application on your mobile device.

### FACA Database - Login Using Authenticator App

#### Navigate to the FACA Login Page

- 1. Enter your User Name and Password.
- 2. Click the Username Login button.

| FACADatabase.gov | Agencies/Committees Gov't-wide Reports Datasets Search Help Contact Us                                                                                                    |
|------------------|----------------------------------------------------------------------------------------------------|
| Home / Login     |                                                                                                    |
|                  | <ul> <li>To receive a user account, please contact your Committee Management Officer</li> <li>By accessing the system, you agree to adhere to the FACA Database Rules of Behavior</li> </ul> General User Login |
|                  | To use OMB MAX.gov                                                                                                    |
|                  | MAX Login                                                                                                    |
|                  | -OR-                                                                                                    |
|                  | To use your FACA username and password                                                                                                    |
|                  | acallen@usccr.gov.geofl2dvp                                                                                                    |
|                  |                                                                                                    |
|                  | Username Login                                                                                                    |
|                  | Forgot Your Password?                                                                                                    |
|                  |                                                                                                    |
|                  | GSA User Login                                                                                                    |

The **Confirm your Identity** screen displays as seen below:

| low would you like to c                                                   | onfirm your identity?                                                                                                    |
|---------------------------------------------------------------------------|----------------------------------------------------------------------------------------------------|
| Method                                                                    | O Email me                                                                                                    |
|                                                                           | <ul> <li>Authenticator App</li> </ul>                                                                                                    |
|                                                                           |                                                                                                    |
| Google Authenticator is<br>• Apple iPhone / iPad:<br>• Google Android: ht | the most compatible authenticator for GSA Applications<br>https://itunes.apple.com/us/app/google-authenticator/id388497605?mt=6<br>tps://play.google.com/store/apps/details? |

Next

- 3. On the **Confirm your Identity** screen above, click the **Authenticator App** option.
- 4. Once this is selected click the **Next** button on the lower right corner of the square.
- 5. The Add a Time-Based token screen will display as seen below:

| Download the authenticator mobile device, scan | the QR code, then enter the token. |     |
|------------------------------------------------|------------------------------------|-----|
|                                                |                                    |     |
|                                                |                                    |     |
| 面然然起                                           |                                    |     |
| Token 510928                                   |                                    |     |
|                                                |                                    |     |
|                                                | Devidence                          | New |

- 6. On the Add a Time-Based token screen, use the Authenticator app on your mobile device to scan the QR code. This will link (register) your User ID with the Authenticator app. A new token is generated by the Authenticator app each time and is <u>time sensitive</u>.
- Enter the token and and click the Next button. The FACA Home Page should be displayed.
   Note: the QR code needs to be <u>registered only during the first use</u>.
- 8. Subsequent log-ins will only require verification code on the app to access the FACA Database.

#### Enter Time-Based Token

Enter the token from the authenticator app on your mobile device

#### Having trouble?

If you can't access your authenticator app, contact your administrator to reset your key.

| 9. | FACA Database <b>home page</b> will be displayed as shown below: |
|----|------------------------------------------------------------------|

| FACA                                                                       |                          |                    |         | Log      | gged in as             |           |      |   |
|----------------------------------------------------------------------------|--------------------------|--------------------|---------|----------|------------------------|-----------|------|---|
| IACA                                                                       | (S                       | earch              | Sear    | ch       | Switch to Lightning E  | xperience | FACA |   |
| Home FACA Home                                                             | Agencies/Committees View | Gov't-wide Reports | Reports | Score300 | User/Group Assignments | Messages  | + •  | - |
| User Access<br>CMS Administrator                                           |                          |                    |         |          |                        |           |      |   |
| Contact Us<br>help.faca@gsa.gov                                            |                          |                    |         |          |                        |           |      |   |
| Upcoming<br>Events/Mestones<br>There are no upcoming<br>events to display. |                          |                    |         |          |                        |           |      |   |

Next

### Instructions for Using the Authenticator App to Reset Your Password in the FACA Database

1. Click on Forgot Your Password

| General User Login                     |
|----------------------------------------|
| To use OMB MAX.gov                     |
| MAX Login                              |
| -OR-                                   |
| To use your FACA username and password |
| ■ Username*                            |
| Password*                              |
| Username Login                         |
| Forgot Your Password?                  |

| assword      |          |
|--------------|----------|
| ur username. |          |
|              |          |
|              |          |
|              |          |
| Continue     |          |
|              | Continue |

2. Once the password has been reset for a user, the system will auto-generate a password reset link and email the user. Click the password reset email link in the email as displayed below:

|   | Sandbox: Your new FACA password D Inbox 🛪                                                                                                    | \$ | ÷ | ⊵ |
|---|----------------------------------------------------------------------------------------------------|----|---|---|
| 8 | FACA <noreply@gsa.gov> 2:45 PM (54 minutes ago)<br/>to me ★<br/>Hi Lynette,</noreply@gsa.gov>                                                                                                    | ☆  | + |   |
|   | Your password has been reset for FACA. Go to:                                                                                                    |    |   |   |
|   | https://geofi1dvp-gsageo_cs32_force_com/FACA/login?c=sLic0lJHK8jqV9M10f%2FLsEM7iB7RSe7O3gq<br>lq9CbEKuzUfP1NEJJQM8ma8Q%2F17wAFNRHLiZOSHbcp%2BbEFbsbvgi23iP%2Fjg2Ro84UNBsZxKCZODD7LtF2dep<br>q%2BMaMH%2Fl%2B8pMddGVhf6K09Vmg5exC%2BdqV7d7yEoh2By35%2Frc3n1E6Jk9SRRudiZO2RGnYvfNxKBe0b13<br>6n6iXfFMMV0R%2B7gDe |    |   |   |
|   | Thanks,<br>GSA Government Engagement Org                                                                                                    |    |   |   |

3. On the **Confirm your Identity** screen, click the **Authenticator App** option.

| low would you like to ca<br>Method                                                              | Final me     Authenticator App                                                                                                    |
|-------------------------------------------------------------------------------------------------|----------------------------------------------------------------------------------------------------|
| Google Authenticator is t<br>Apple iPhone / iPad:<br>Google Android: htt<br>id=com.google.andro | ne most compatible authenticator for GSA Applications<br>https://itunes.apple.com/us/app/google-authenticator/id388497605?mt=8<br>os://play.google.com/store/apps/details?<br>d.apps.authenticator2&hl=en |
|                                                                                                 |                                                                                                    |

4. Click the **Next** button. The **Add a Time-Based token** screen is displayed as seen below:

|                                                                                   | FACA |                                      |
|-----------------------------------------------------------------------------------|------|--------------------------------------|
|                                                                                   |      | karen.akins@ed.gov.geofl2dvp Log Out |
| Add a Time-based Token                                                            |      |                                      |
| Download the authenticator mobile device, scan the QR code, then enter the token. |      |                                      |
|                                                                                   |      |                                      |
| Token 680832                                                                      |      |                                      |
|                                                                                   |      | Previous Next                        |

5. On the Add a Time-Based token screen (This is the image displayed above), use the Authenticator app on your mobile device to scan the QR code. This will link (register) your User ID with the Authenticator app. A new token is generated by the Authenticator app each time and is <u>time sensitive</u>. Enter the token and and click the Next button. The Change Your Password screen is displayed.

#### Note: the QR code needs to be registered only during the first use.

6. This will lead to the **Change Your Password** screen, type in the **New Password** and **Confirm New Password** fields, and click the **Change Password** button.

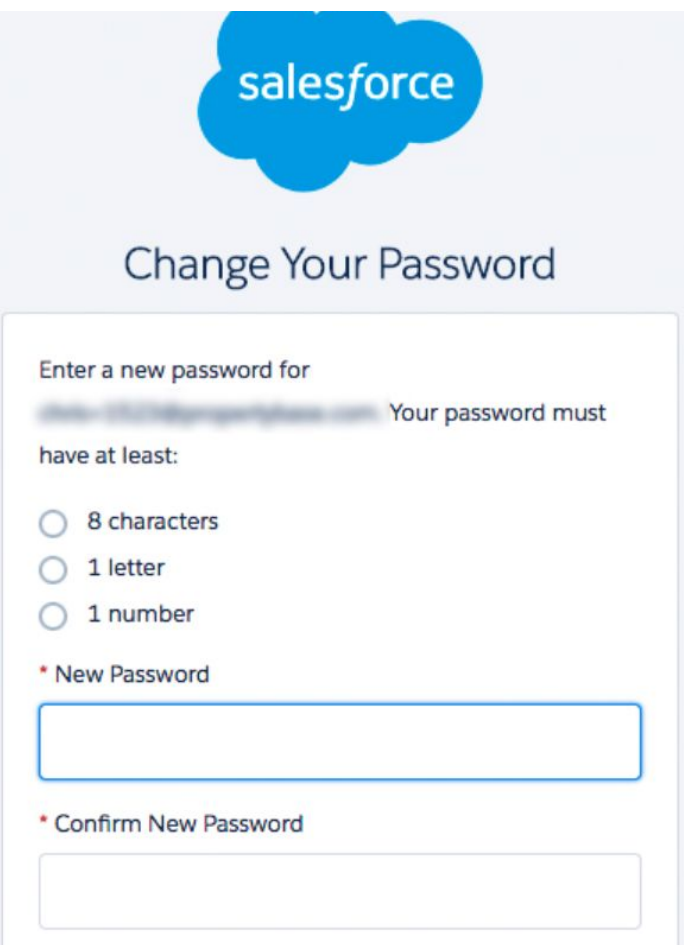

#### 7. FACA home page will be displayed as shown below

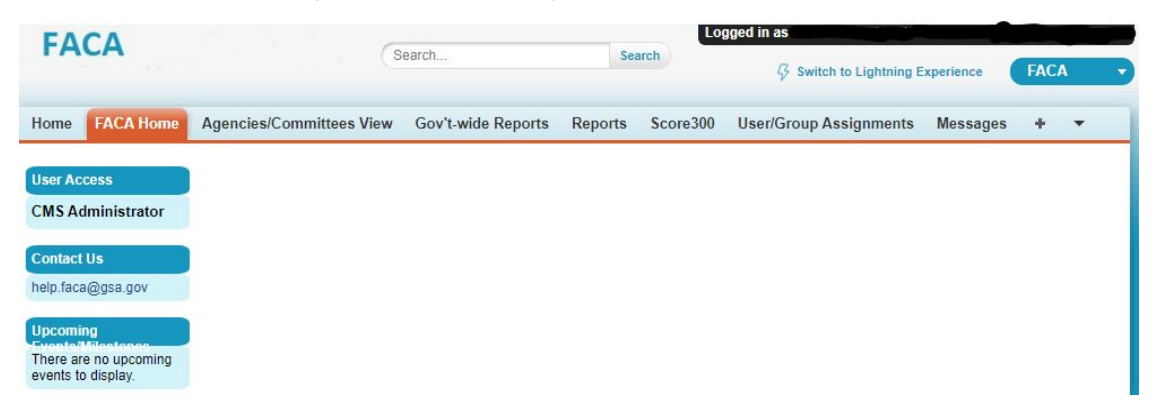